## Exclusões do Conector do Windows da AMP para endpoints no McAfee VirusScan Enterprise 8.8

## Contents

**Introduction** 

Exclusões do Conector do Windows da AMP para endpoints no McAfee VirusScan Enterprise 8.8

## Introduction

Para evitar conflitos entre o AMP for Endpoints Connector e o antivírus ou outro software de segurança, você deve criar exclusões para que o antivírus não examine o diretório do AMP for Endpoints Connector.

## Exclusões do Conector do Windows da AMP para endpoints no McAfee VirusScan Enterprise 8.8

- 1. Abra o Console do VirusScan.
- 2. Selecione Propriedades do mecanismo de varredura ao acessar no menu Tarefa.
- 3. Selecione All Processes no painel esquerdo.
- 4. Selecione a guia Exclusões.
- 5. Clique no botão Exclusões.
- 6. Na caixa de diálogo Definir exclusões, clique no botão Adicionar.
- Clique no botão Browse e selecione o diretório de instalação do AMP for Endpoints Connector (C:\Program Files\Cisco para versões 5.1.1 e superiores ou C:\Program Files\Sourcefire para versões anteriores por padrão) e marque a caixa Also exclude subfolders.
- 8. Click OK.
- 9. Clique em OK na caixa de diálogo Definir exclusões.
- 10. Clique em OK na caixa de diálogo Propriedades do mecanismo de varredura ao acessar.